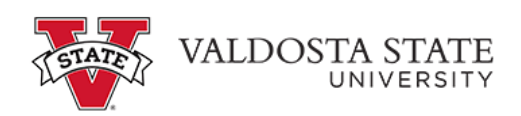

## Viewing an Employee's Absence Request History as a Supervisor

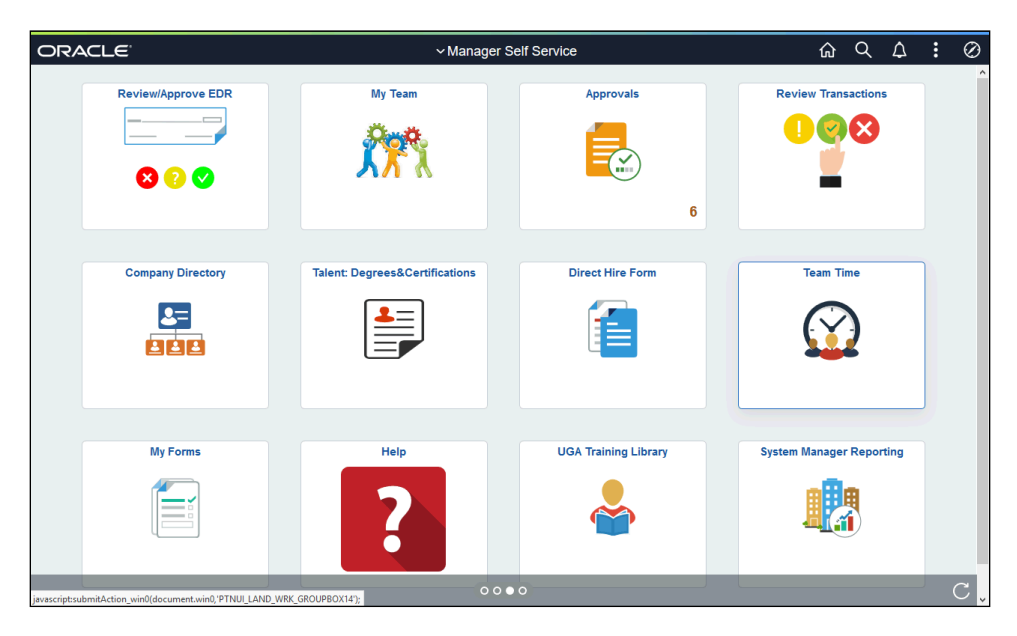

| Step | Action                                                                               |
|------|--------------------------------------------------------------------------------------|
| 1.   | From the Manager Self Service homepage in OneUSG Connect, click the <b>Team Time</b> |
| 2.   | The Team Time page is displayed.<br>Click the View Absence Requests link.            |
| 3.   | A list of your employees is displayed.<br>Select the appropriate employee.           |

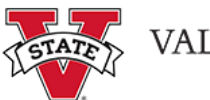

| Step | Action                                                                                                    |
|------|----------------------------------------------------------------------------------------------------|
| 4.   | The View Request page is displayed with a view of both 90-day historical and 90-day future leave requests.                    |
|      | To view an expanded history of the selected employee's leave requests, click the <b>Filter</b> button.                        |
|      |                                                                                                    |
| 5.   | The Filters dialog box is displayed.                                                                                          |
|      | Enter the appropriate information in the filter fields.                                                                       |
| 6.   | Click the <b>Done</b> button.                                                                                                 |
|      | Done                                                                                                    |
| 7.   | The selected range of the employee's absence requests is displayed. If necessary, scroll down to view additional information. |
| 8.   | You have completed the steps to view an employee's absence request history in OneUSG Connect.<br>End of Procedure.            |